# How Instructors Download Completed Exams

## 1. Login to the instructor online portal

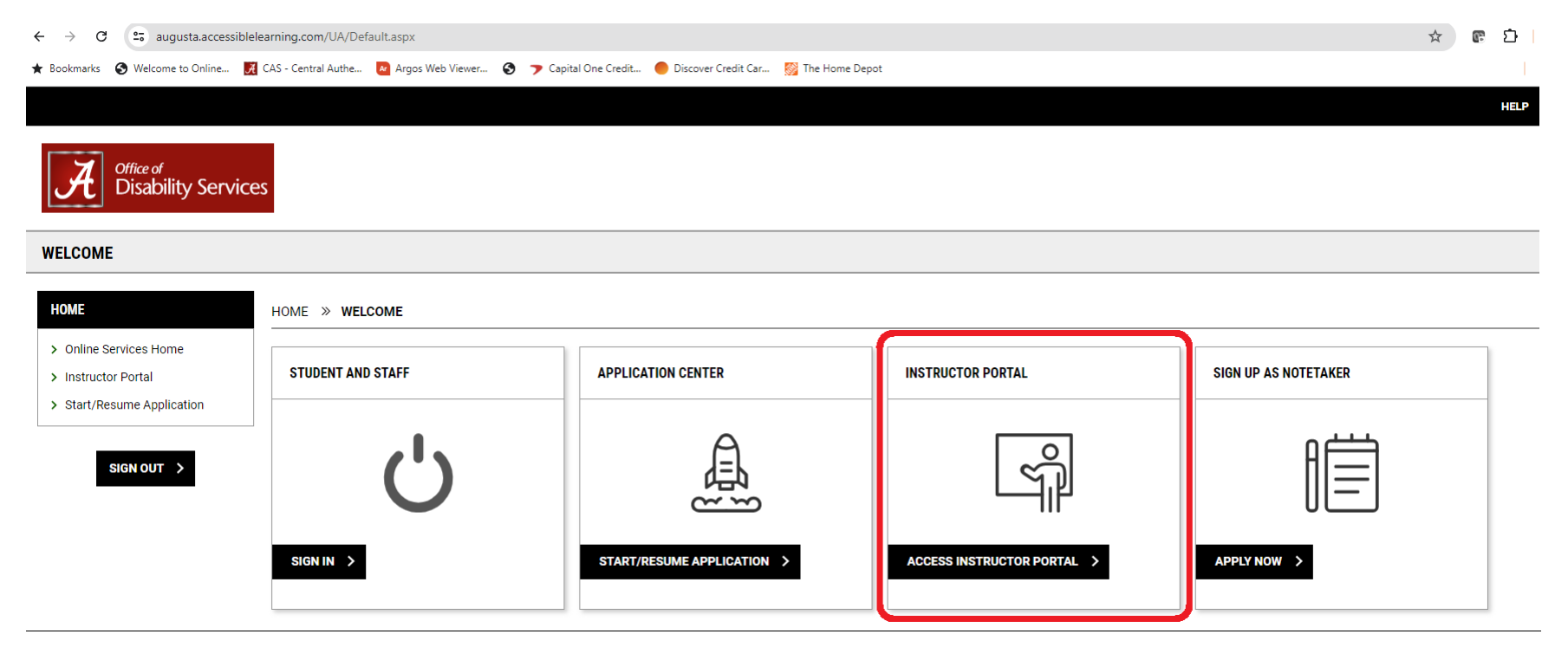

# 2. Select Continue To View Student Accommodations

HOME >> INSTRUCTOR PORTAL

| Username: Irhughey                                                                                                    |
|----------------------------------------------------------------------------------------------------|
| ACCESS POLICY                                                                                                    |
| Please read the following prior to completing the form:                                                                                                    |
| By clicking on the following button, I acknowledge that I have received and understand the school's FERPA policy as it pertains to student records.                                                                                                    |
| FERPA (Confidentiality Statement)                                                                                                    |
| Along with the right to access the records of students comes with the responsibility to maintain the rights of students particularly as outlined in the Family Educational Rights and Privacy Act (FERPA). Student Records are open to members of the faculty and staff who have a legitimate need to know their contents; however, you do have a responsibility to maintain confidentiality. |
| Important Note:                                                                                                    |
| Please REFRAIN from using SHARED (PUBLIC) COMPUTER.                                                                                                    |
| Remember to Sign Out and Close the Browser Completely After You Are Finished Accessing This Information                                                                                                    |
| CONTINUE TO VIEW STUDENT ACCOMMODATIONS >                                                                                                    |

3. Select Alternative Testing (left side of screen)

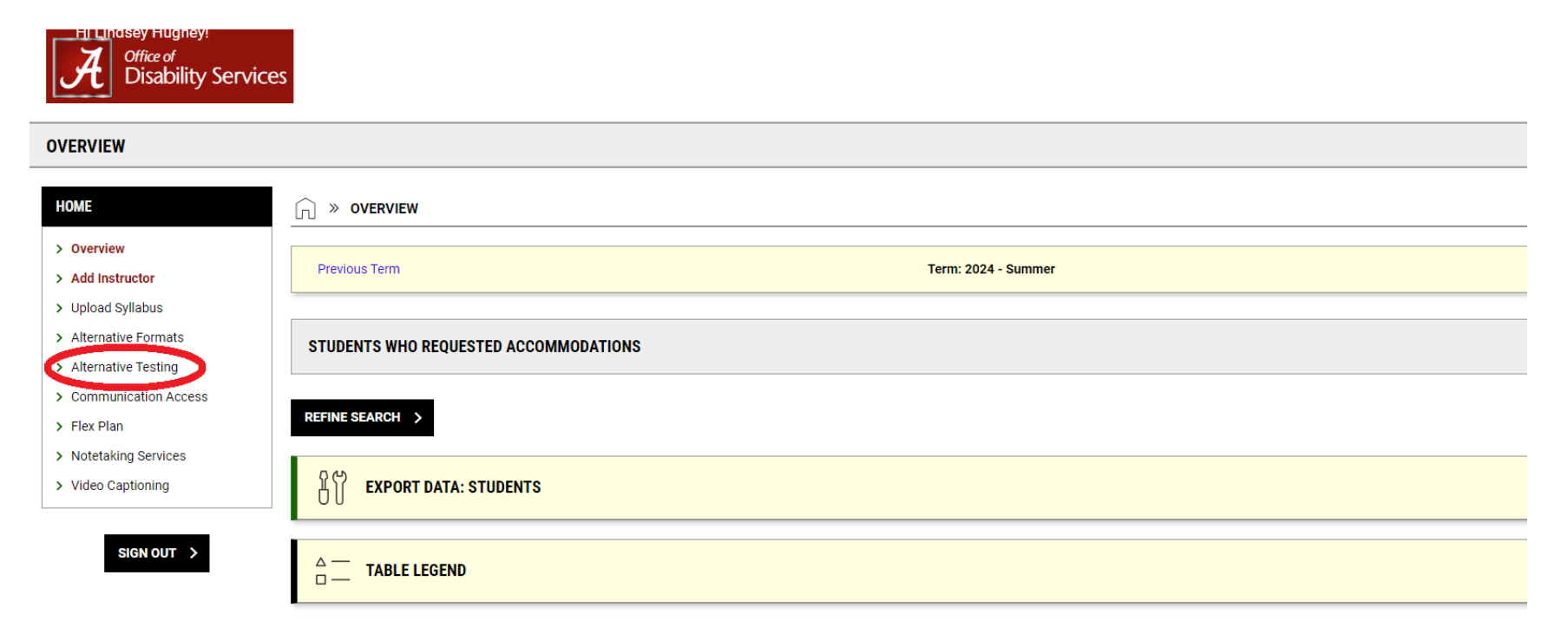

## 4. Select Completed Files (top)

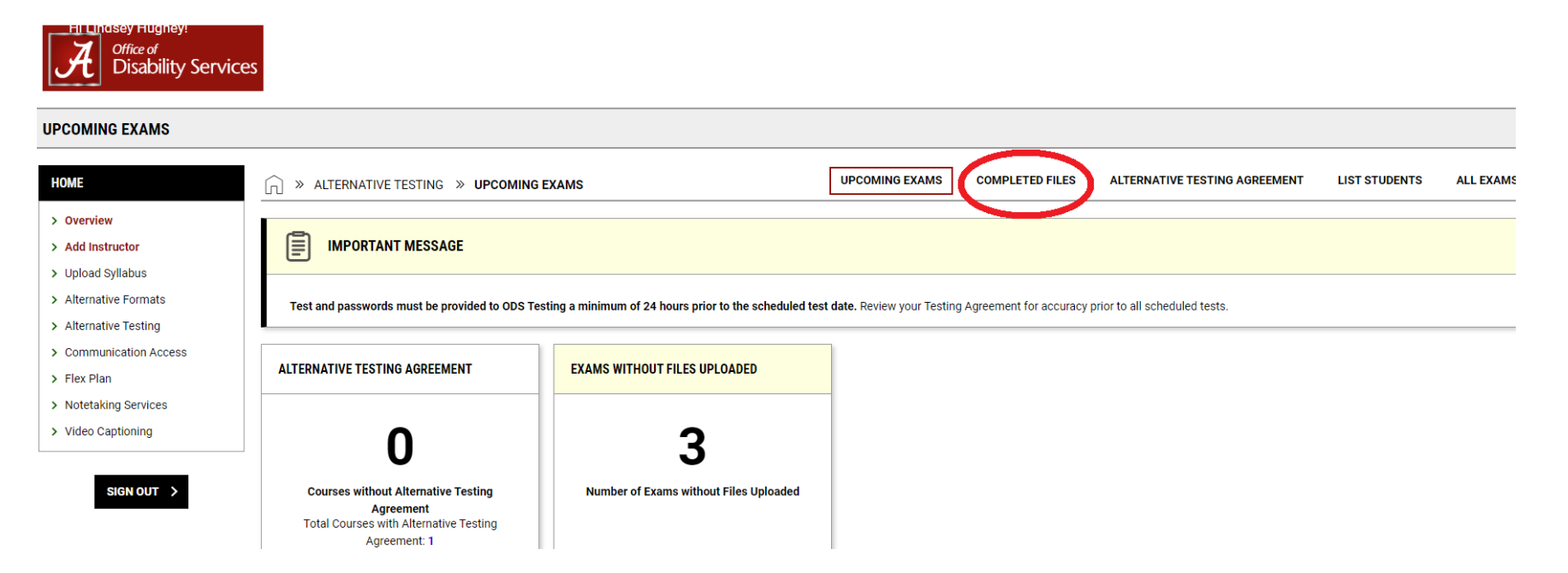

#### 5. Find the correct student and select Download

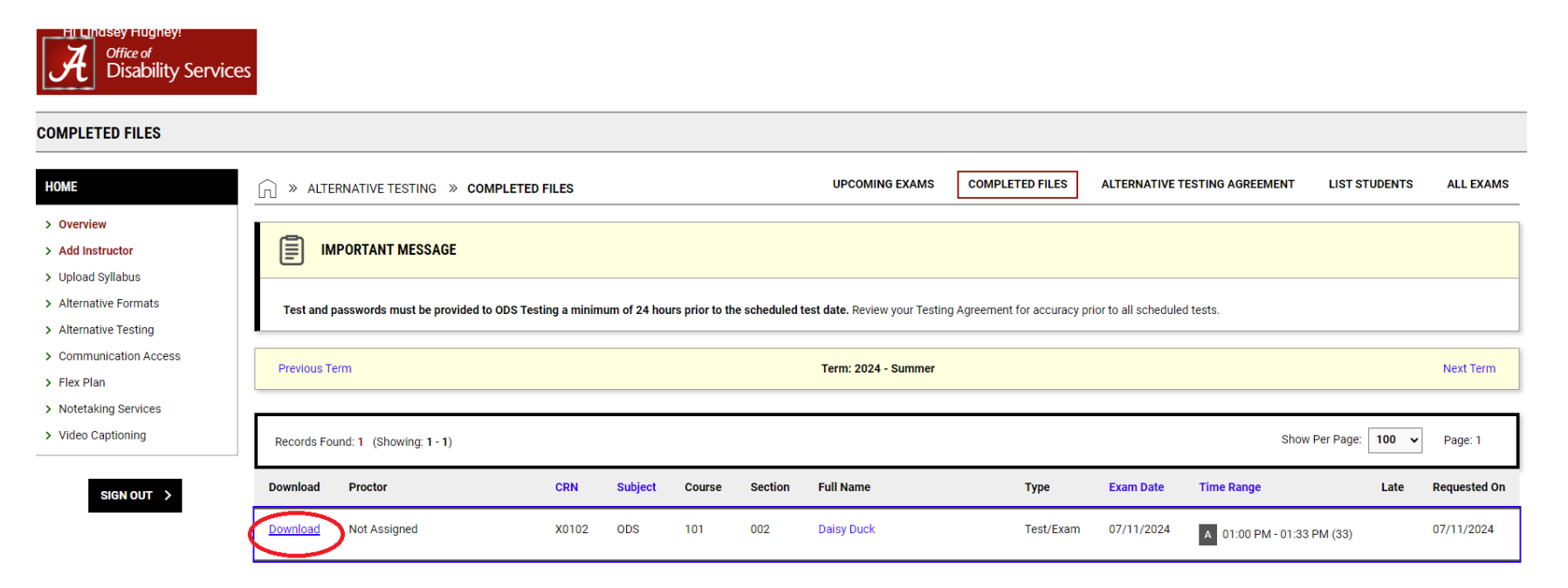